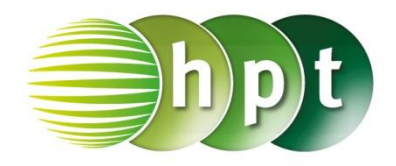

## Technologieeinsatz: Zweistichproben-t-Test Excel 2010

Mithilfe der Funktionen t.Test() wird der P-Wert des Tests berechnet.

Um eine ausführlichere Auswertung zu erhalten, können die Analyse-Funktionen verwendet werden. Dazu geht man in den Optionen auf Add-Ins und klickt auf den Button Gehe zu. Im erscheinenden Fenster werden die Analyse-Funktionen ausgewählt. Diese finden sich dann in der Registerkarte Daten in der Gruppe Analyse.

| nalyse-Funktionen                                   |   | ?   | $\times$ |
|-----------------------------------------------------|---|-----|----------|
| <u>A</u> nalyse-Funktionen                          |   |     | OK       |
| Histogramm                                          | ~ |     | U.K.     |
| Gleitender Durchschnitt                             |   | Abb | rechen   |
| Zufallszahlengenerierung                            |   |     |          |
| Rang und Quantil                                    |   |     |          |
| Regression                                          |   | E   | liite    |
| Stichprobenziehung                                  |   |     |          |
| Zweistichproben t-Test bei abhängigen Stichproben   |   |     |          |
| Zweistichproben t-Test: Gleicher Varianzen          |   |     |          |
| Zweistichproben t-Test: Unterschiedlicher Varianzen |   |     |          |
| Zweistichproben-Test bei bekannten Varianzen        | ~ |     |          |

Bemerkung: In beiden Fällen werden alle Daten vorher in einer Tabelle eingegeben, es kann nicht mit den Mittelwerten und Standarabweichungen gearbeitet werden.

| В           | С           | D                                                   | E                                 | F | G | Н        |
|-------------|-------------|-----------------------------------------------------|-----------------------------------|---|---|----------|
| Stichprobe1 | Stichprobe2 |                                                     |                                   |   |   |          |
| 25          | 23          | Zweistichproben t-Test: Gleicher Varianzen          |                                   |   |   | ' X      |
| 26          | 26          | Eingabe<br>Bereich Variable A: \$8\$2:\$8\$8        |                                   |   |   | ОК       |
| 24          | 24          | Bereich Variab                                      | Bereich Variable B: \$C\$2-\$C\$8 |   |   | obrechen |
| 23          | 25          |                                                     |                                   |   |   | Hilfe    |
| 28          | 28          | Hyp <u>o</u> thetische Differenz der Mittelwerte: 0 |                                   |   |   |          |
| 25          | 23          | Beschriftungen                                      |                                   |   |   |          |
| 26          | 24          | Alpha: 0,05                                         |                                   |   |   |          |
|             |             | Ausgabe                                             |                                   |   |   |          |
|             |             | ○ A <u>u</u> sgabebe                                | reich:                            |   | 1 |          |
|             |             | Neues Table                                         | ellenblatt:                       |   |   |          |
|             |             | O Neue Arbei                                        | ts <u>m</u> appe                  |   |   |          |
|             |             |                                                     |                                   |   |   |          |

| Zweistichproben t-Test unter d | er Annahme gle | icher Varianzer |
|--------------------------------|----------------|-----------------|
|                                |                |                 |
|                                | Variable 1     | Variable 2      |
| Mittelwert                     | 25,2857143     | 24,7142857      |
| Varianz                        | 2,57142857     | 3,23809524      |
| Beobachtungen                  | 7              | 7               |
| Gepoolte Varianz               | 2,9047619      |                 |
| Hypothetische Differenz der    |                |                 |
| Mittelwerte                    | 0              |                 |
| Freiheitsgrade (df)            | 12             |                 |
| t-Statistik                    | 0,62725005     |                 |
| P(T<=t) einseitig              | 0,27112315     |                 |
| Kritischer t-Wert bei          |                |                 |
| einseitigem t-Test             | 1,78228756     |                 |
| P(T<=t) zweiseitig             | 0,54224631     |                 |
| Kritischer t-Wert bei          |                |                 |
| zweiseitigem t-Test            | 2,17881283     |                 |

- Die Daten werden in einer Tabelle eingegeben.
- Nach Auswahl des Zwei-Stichproben t-Test: Gleicher Varianzen werden die beiden Datenspalten markiert.
- Die Auswertung erfolgt dann zum Beispiel in einem neuen Tabellenblatt.
- Das Ergebnis wird sowohl f
  ür den einseitigen als auch zweiseitigen Test ausgegeben. Der Wert t-Statistik entspricht der Pr
  üfgr
  öße.